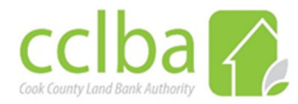

## **INPUTTING A PROPERTY IN EPP**

Below are the step-by-step instructions for creating a property in EPP. The process is used when the Acquisition Specialist has identified a property of interest to acquire non-tax certificate properties into the Cook County Land Bank Authority inventory.

The property is initially entered as "Target" while under inspection by the Acquisition Specialist.

- Choose "Property Status".
  - o Target-Community First
  - o Target-Home Path
  - Target-HUD
  - $\circ$  Target-NCST
  - Target-NSI
  - Target-Second Look
  - o Target
- Once results of search are shown, sort "Parcel Number" in descending order.
- Use the next parcel number (highlighted) to create the property. (i.e. 6753)

| cclba 🛜 Cook County Land Bank                               | Authority Property | / Man | agen     | nent     | System               |               |               |               |             | Powered By |
|-------------------------------------------------------------|--------------------|-------|----------|----------|----------------------|---------------|---------------|---------------|-------------|------------|
| Property v Applications v Service                           | s v Program v      | Pa    | irties . |          | Financials v Adm     | inistration v | Notes v       | Attachments 💌 | Analytics   | Welcome    |
| Home Properties ×                                           |                    |       |          |          |                      |               |               |               |             |            |
| Search Filter                                               | 0                  | List  | View     | Ma       | p View               |               |               |               |             |            |
| Q 4 4                                                       |                    | ې د   | ctions   | Ŧ        | 🌍 Property Portfolio |               |               |               |             |            |
| CCLBA Acquisitions   FY 2023                                | -                  |       |          |          | Parcel Number ↓      | Property      | Property S    | Property Stat | Inventory   | Zoned As   |
| CCLBA Acquisitions   Overali                                |                    |       | •        | *        | 13-01-217-017-0000   | Residential   | Target - NSI  | 06/12/2016    | NSI         |            |
| A Quick Filter                                              |                    |       | -        | 5        | 000000006731         | Residential   | Target - NCST | 03/08/2023    | Residential |            |
| Project: Select                                             | •                  |       | -        | <b>*</b> | 0000000006752        | Residential   | Target - NCST | 08/17/2023    | Residential |            |
| Parcel Number:                                              |                    |       | -        | *        | 0000000006750        | Residential   | Target - NSI  | 05/16/2023    | Residential |            |
| Property Status: Target - Community F<br>Target - Home Path | First              |       | •        | *        | 0000000006749        | Residential   | Target - NSI  | 05/08/2023    | Residential |            |
| Target - HUD                                                |                    |       | -        | <b>*</b> | 0000000006739        | Residential   | Target - NCST | 04/24/2023    | Residential |            |
| Target - NSI                                                | ×                  |       | -        | **       | 0000000006735        | Residential   | Target - Co   | 04/19/2023    | Residential |            |
| Target - Second Look                                        |                    |       | -        | <b>*</b> | 0000000006733        | Residential   | Target - NSI  | 04/04/2023    | Residential |            |
| Address 1:                                                  |                    |       | -        | <b>*</b> | 0000000006732        | Residential   | Target - Co   | 04/04/2023    | Residential |            |
| Project: Select                                             |                    |       | -        | 5        | 0000000006730        | Residential   | Target - NCST | 03/08/2023    | Residential |            |

Acquisition/InputtingaPropertyInEPP/April2024

- cclba 🌄 Cook County Land Bank Authority Property Management System Property . Applications v Services v Program v Parties v Financials v Administration v Notes 🔻 Attachments v Analytics . Welcom Properties × Home Search Filter List View Map View 🔅 Actions 👻 🗳 Property Portfolio Q 🛛 🔹 🖬 CCLBA Acquisitions | FY 2023  $\sim$ ↓ Property... Property Stat... Inventory... Zoned As Add Notification CCLBA Acquisitions | Overall 0000 Residential ... Target - NSI 06/12/2016 NSI Create Property A Quick Filter Residential ... Residential ... Target - NCST 03/08/2023 Bulk Edit Project: Select. . Add Attachment Residential ... Target - NCST 08/17/2023 Residential ... Parcel Number: Add Note Residential ... Target - NSI 05/16/2023 Residential ... Target - Community First Property Status: Bundle Residential ... Target - NSI 05/08/2023 Residential Target - Home Path Unbundle Target - HUD Residential ... Residential ... Target - NCST 04/24/2023 Create Service Target - NCST -Target - NSI Assign to Program/Project 5 Residential ... Target - Co... 04/19/2023 Residential .... Target - Second Look Remove from Program/Project 3 Residential ... Target - NSI 04/04/2023 Residential ... Maintenance Manager Residential ... Target - Co... 04/04/2023 Residential ... Address 1: Split Parcel Residential ... Target - NCST 03/08/2023 Residential ... Project: Select. Merge Parcels N N C S Export Export CSV Down 1 25 of 5400 Show 05
- Click on Actions drop down box and select Create Property.

• The box below will appear, at this time you will need to have the applicable website (i.e. REO Match, HUD, Home Path) open to capture the information.

| Create Property    |                                 | 8   |
|--------------------|---------------------------------|-----|
| 🛃 Create 🛛 🙆 Can   | icel                            | *   |
| Parcel Number:*    |                                 |     |
| Property Status:*  | Select 👻                        |     |
| Property Class:*   | Select 👻                        |     |
| Property Manager:* | Select 👻 🔍                      |     |
| Property Owner:*   | Select 👻 🔍                      |     |
| Address 1:*        |                                 |     |
| Address 2:         |                                 |     |
| County:*           | Select 👻                        |     |
| City:*             | State:* Select    Postal Code:* |     |
| GeoCode Property:  |                                 |     |
|                    |                                 |     |
|                    |                                 | -   |
| 4                  |                                 | - F |

- Parcel Number Insert 10 zeros and the next numerical number from original target search. In this example 000000006753.
- Property Status Target and the seller offering the property.
- Property Class Type of property
- Property Manager Acquisitions Specialist
- Property Owner Seller
- Address 1 Property address
- Address 2 Optional, additional information (i.e. townhome).
- County Cook

- City, State and Postal Code
- Geocode Property Always select box, this will populate mapping/GIS in EPP.
- Once the property has been created, you will see the familiar property screen. Click on "Description" to the left, all the highlighted fields will need to be completed.
  - Inventory Type Type of property
  - Property Status Target and seller program
  - Property Class Property description
  - Acquisition Method Purchase and buyer program
  - Acquisition Date Date accepted from seller website

| 0000000006752            | <b>^</b> | Save 🕴 💠 Reset      | Actions 🔻            |    |
|--------------------------|----------|---------------------|----------------------|----|
| 1349 N RIDGEWAY AVE      |          | Parcel Number:*     | 0000000006752        |    |
| CHICAGO, IL 60651        |          | Available:          |                      |    |
| Class:                   |          | Quiet Title:        |                      |    |
| Residential<br>Structure | 11       | Featured Property:  |                      |    |
| Status:                  |          | Inventory Type:     | Residential Home     | •  |
| Target - NCST            |          | Property Status:    | Target - NCST        | r  |
|                          | - 1      | Property Class:     | Residential Structur | 1  |
|                          | - 1      | Zoned As:           | Select               | •  |
| O Location               |          | Property Condition: | Select               | •  |
| \$ Value/Pricing         |          | Block Condition:    | Select               | •  |
| A Structures             |          | Market Condition:   | Select               | r  |
| Parties                  |          | Acquisition Method: | Purchase-NCST        | r. |
| Custom Fields            |          | Acquisition Date:   | 08/17/2023           |    |
| Property Planning        |          | Actual Disposition: | Select               | ·  |
| C Services               |          | Sold Date:          |                      |    |
| -                        |          | Targeted End Lleer  | _                    |    |

- Click on **"Location"** to the left, all the highlighted fields will need to be completed. This information can be gathered from the Map Layer Visualization in EPP or you can search via the sites below.
  - Neighborhood <a href="https://chicagomap.zolk.com/">https://chicagomap.zolk.com/</a>
  - Cook County District
    - All three can be found at <a href="https://maps.cookcountyil.gov/findmydistrict/">https://maps.cookcountyil.gov/findmydistrict/</a>
  - o Ward https://www.chicago.gov/city/en/depts/mayor/iframe/lookup ward and alderman.html

| Home Properties Property D                                | Petails ×                      |                         |        | Hone Properties Property                                            | boah <sup>1</sup>                                                                                 |                                                                                                    |
|-----------------------------------------------------------|--------------------------------|-------------------------|--------|---------------------------------------------------------------------|---------------------------------------------------------------------------------------------------|----------------------------------------------------------------------------------------------------|
| 0000000006752<br>1349 N RIDGEWAY AVE<br>CHICAGO, IL 60651 | 🔶 🚽 Save 🔹 Reset               |                         |        | KOKOKOKATS2<br>158 N ROGENA/ AVE<br>CHCAGO IL KOET<br>Care          | ( Proc ) fact () Judius *<br>2 Description /<br>Recieves 1: Replayers 1: Series 1: (-) Studies 1: | Pictus <b>Hug</b> Stret Ven                                                                                                    |
| Class:<br>Residential<br>Structure<br>Status:             | Neighborhood:<br>Census Tract: | Humboldt Park<br>Select | v<br>v | Redented<br>Sector<br>Sector<br>Tone-offst<br>El D Property Souphot | RASe Double Distinct Date for<br>Redoumline:<br>Zanelia<br>kapintankthet ProcentIS                | A<br>M Cty of Dirago-Bekking Devoltans<br>Cty of Dirago-Bekkings<br>Cty of Dirago-De-Ormel Fromy<br>Cty of Dirago-De-Ormel Fromy |
| Tarpet - NCST                                             | School District:               | Select                  | *      | E Description                                                       | Digoster Keldod<br>Targeted ind Ese:                                                              | Op of Oricaps-Neightermode     Op of Oricaps-Perior Distins                                                                      |
| E Description                                             | Cook Co District:              | 8                       | v      | \$ ValuePilong                                                      | SpareFectop Lind:<br>Peperty Coddan:                                                              | Op of Orloap Keels (X18)     Op of OrloapZoning     Op of OrloapZoning     Op                                                    |
| O Location                                                | Ward:<br>Townshin:             | 26<br>Solart            | v.     | Parks                                                               | Beck (2000)<br>Natie Endlier<br>Genz Joerster:                                                    | Cask Conty-Commissioner Datriets                                                                                                 |
| S Value/Pricing                                           | Township.                      | VVVV                    |        | Runally Rectile                                                     | Budderosileciel io<br>Budderosileciel io                                                          | Cask Conty - Paris                                                                                                    |

• Click on "Structures" to the left, add type of structure (i.e. apartment building, single family).

| Home Properties Pro                                            | operty Details | s ×            |         |          |            |                 |           |           |        |          |        |      |
|----------------------------------------------------------------|----------------|----------------|---------|----------|------------|-----------------|-----------|-----------|--------|----------|--------|------|
| 0000000006752                                                  | A              | Add Structure  |         |          |            |                 |           |           |        |          |        |      |
| 1349 N RIDGEWAY AVE<br>CHICAGO, IL 60651                       |                | Structure Type | Primary | Active ↓ | Year Built | Exterior T      | Roof Type | Structure | #Units | #Stories | #Rooms | #Bec |
| Class:<br>Residential<br>Structure<br>Status:<br>Tarret - NCST |                |                |         |          |            | No records four | nd.       |           |        |          |        |      |
| Property Snapsnot     Description                              | - 1            |                |         |          |            |                 |           |           |        |          |        |      |
| O Location                                                     | - 1            |                |         |          |            |                 |           |           |        |          |        |      |
| \$ Value/Pricing                                               |                |                |         |          |            |                 |           |           |        |          |        |      |
| A Structures                                                   |                |                |         |          |            |                 |           |           |        |          |        |      |
| Parties                                                        |                |                |         |          |            |                 |           |           |        |          |        |      |
| Custom Fields                                                  |                |                |         |          |            |                 |           |           |        |          |        |      |

• Click on **"Custom Fields"**, scroll down to the "NCST/NSI Fields". The information in the fields below can be captured from the seller agent information screen.

| Home Properties                          | Property Details ×                             |
|------------------------------------------|------------------------------------------------|
| 0000000006752                            | ▲ ▲ Save ¢ Reset                               |
| 1349 N RIDGEWAY AVE<br>CHICAGO, IL 60651 | Taxes (Last Paid):                             |
| Class:                                   | NCST/NSI Fields                                |
| Residential                              | NSI/NCST - Opportunity ID: 763940              |
| Status:                                  | NSI/NCST - Program: Enhanced First Look        |
| Target - NCST                            | NSI/NCST - Deadline Date: 08/18/2023           |
| <ul> <li>Property Snapshot</li> </ul>    | NSI/NCST - Broker Contact: GASPAR FLORES       |
| Description                              | NSI/NCST - Broker Phone: 7735819600            |
| Location                                 | NSI/NCST - Broker Email: GFLORES.SFR@GMAIL.COM |
| \$ Value/Pricing                         | NSI/NCST - Offer:                              |
| A Structures                             | NSI/NCST - Offer Accepted:                     |
| Parties                                  | NSI/NCST - Offer Accepted Date:                |
| Custom Fields                            | NSI/NCST - Discount:                           |

• Seller screen showing custom field information.

## **REO Match**

\*\*Only REO Match has "ID" numbers.

| M NCST                                                                                                    |                                                       |                |                       |                         |                       |                                             | Welcome Cook Count                      | y dba ( | Cook County   | Land Bank Authority Sig   | <u>in Out</u> |
|----------------------------------------------------------------------------------------------------|-------------------------------------------------------|----------------|-----------------------|-------------------------|-----------------------|---------------------------------------------|-----------------------------------------|---------|---------------|---------------------------|---------------|
| 2 Refresh Your Map Zoom • Map Types                                                                                                    | - Zillow Info M                                       | larkers - Over | lays∙                 |                         |                       |                                             |                                         |         | Go to address | GO                        |               |
| NCST Toolbox                                                                                                    | < # 12 E                                              | Your Map       | All active properties | All inactive properties | By Program            |                                             |                                         |         | Selected P    | roperty Details           | >>            |
| New ( 2 )                                                                                                    | ▲ 🎽 🗢 🔺                                               | E B            | - Manufal Pro-        |                         | TANK A                | Set and all                                 |                                         | -       |               | ZAct                      | ions 🕶        |
| 1511 W CULLOM AVE CHICAGO IL 600                                                                                                    | 538<br>0613                                           | The Party      |                       |                         |                       |                                             | A LE PART                               | -       | ID<br>Status  | 763940<br>+Awaiting Offer | ^             |
| Inspecting (1)                                                                                                    | - 1 -                                                 | and the        |                       |                         |                       |                                             |                                         | 1920    | Street        | 1349 N RIDGEWAY AV        | E             |
| Temporarily Unavailable ( 5 )                                                                                                    | • •                                                   | Pro-S ET       |                       |                         |                       |                                             | and the second                          |         | City          | CHICAGO                   |               |
| Awaiting Seller Offer ( 1 )                                                                                                    | - M = -                                               |                |                       |                         |                       |                                             | 22 11 2 2 2 2 2 2 2 2 2 2 2 2 2 2 2 2 2 | (Page   | Zip           | 60651                     |               |
| - 🤔 1349 N RIDGEWAY AVE CHICAGO IL                                                                                                    | . 60651                                               |                |                       |                         |                       |                                             | 3                                       |         | Program       | Enhanced First Look       |               |
| In Closing ( 1 )                                                                                                    | - 1 -                                                 | r company      |                       |                         |                       | ke Action On Property                       |                                         | 8       | Seller        | Freddie Mac               |               |
| Completed ( 737 )                                                                                                    | - 120                                                 |                |                       |                         | Out                   | and Action On Troperty                      | E -                                     |         | Contact       | GASPAR FLORES             |               |
| You Passed On ( 7493 )                                                                                                    |                                                       |                |                       |                         | 🐧 s                   | treet view                                  | 1                                       |         | Phone         | 7735819600                |               |
| 5539 KIMBARK AVEUE SOUTH HOI<br>45 7840 W NORTH AVE APT 4C ELMWC<br>5534 W SCHOOL STREET CHICAGO<br>54 14 DIVISION ST 14 OAK PARK IL 603 | LLAND IL 60473<br>DOD PARK IL 60<br>D IL 60641<br>802 |                |                       |                         | R<br>C<br>ngregationa | roperty Characteristics<br>ontact NCST Desk | Iron & Wire Custo<br>Metal Stud         | +       | Comments      | GFLUKES.SFR@GMAIL.C       | UM<br>•       |
| - 1307 E 169TH PLACE SOUTH HOLL/                                                                                                    | AND IL 60473                                          | Google         |                       | Church                  | vboard shortcuts      | Map Data 50 m L                             | Terms of Use Report a mar               | n error | 4             |                           |               |

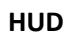

|                                                                               | Property Info                                                                                            | Amenities Ac                                            | Idendums                                   | Maps                                       | Agent Info                        |
|-------------------------------------------------------------------------------|----------------------------------------------------------------------------------------------------|---------------------------------------------------------|--------------------------------------------|--------------------------------------------|-----------------------------------|
| Listed below are the c<br>the property. The Listir<br>for maintaining the pro | ontacts for the various parties responsible for<br>ng Broker was hired by the Asset Manager to<br>perty. | this home. The Asset Man<br>assist with the marketing c | ager is the HUD cor<br>f the home. The Fie | ntractor responsible<br>ld Service Manager | for the sale of<br>is responsible |
| Asset Manager                                                                 |                                                                                                    | Listing Broker                                          |                                            |                                            |                                   |
| Company Name:                                                                 | KM MINEMIER & ASSOCIATES LLC                                                                             | Company Name:                                           | PRS ASSOCIAT                               | TES INC                                    |                                   |
| Contact Name:                                                                 | Marlene Minemier                                                                                         | Contact Name:                                           | Barbara A Thou                             | venell                                     |                                   |
| Address:                                                                      | 4975 Lacross Road Suite 314                                                                              | Address:                                                | 10450 S Wester                             | m Ave                                      |                                   |
|                                                                               | North Charleston SC 29406                                                                                |                                                         | Chicago IL 6064                            | 13                                         |                                   |
| Phone Number:                                                                 | (877) 394-8736                                                                                           | Phone Number:                                           | (773) 233-4700                             |                                            |                                   |
| Fax Number:                                                                   | (843) 790-9767                                                                                           | Fax Number:                                             |                                            |                                            |                                   |
| Email:                                                                        | assetmanagement@kmmrealty.com                                                                            | Email:                                                  | barb@prsrealt                              | ors.com                                    |                                   |
| Website:                                                                      |                                                                                                    |                                                         |                                            |                                            |                                   |
| Additional Comments:                                                          |                                                                                                    |                                                         |                                            |                                            |                                   |
|                                                                               |                                                                                                    |                                                         |                                            |                                            |                                   |
| Field Service Man                                                             | ager                                                                                                    |                                                         |                                            |                                            |                                   |
| Company Name:                                                                 | DGG RE INVESTMENTS LLC                                                                                   |                                                         |                                            |                                            |                                   |
| Contact Name:                                                                 | Customer Service                                                                                         |                                                         |                                            |                                            |                                   |
| Address:                                                                      | 2300 East Lincoln Highway Suite 700                                                                      |                                                         |                                            |                                            |                                   |
|                                                                               | Langhorne PA 19047                                                                                       |                                                         |                                            |                                            |                                   |
| Phone Number:                                                                 | (888) 872-9094                                                                                           |                                                         |                                            |                                            |                                   |
| Fax Number:                                                                   | (215) 945-4652                                                                                           |                                                         |                                            |                                            |                                   |
| Email:                                                                        | 3a@guardianassetmgt.com                                                                                  |                                                         |                                            |                                            |                                   |
| Mahaita                                                                       | www.guardianassetmgt.com                                                                                 |                                                         |                                            |                                            |                                   |

• This completes the steps to create a property in EPP. Once the Acquisition Specialist has completed the inspection EPP should be updated with notes on the property condition, marketability and potential buyer (i.e. homeowner/developer). All photos should be uploaded as well.

Once the CCLBA accepts the offer and property has been awarded, the GIS Planner will update EPP to "Acquisition In Process".